## 【楽天市場】新ライセンスキー設定方法(既に発行している場合)

## **Rakuten RMS**

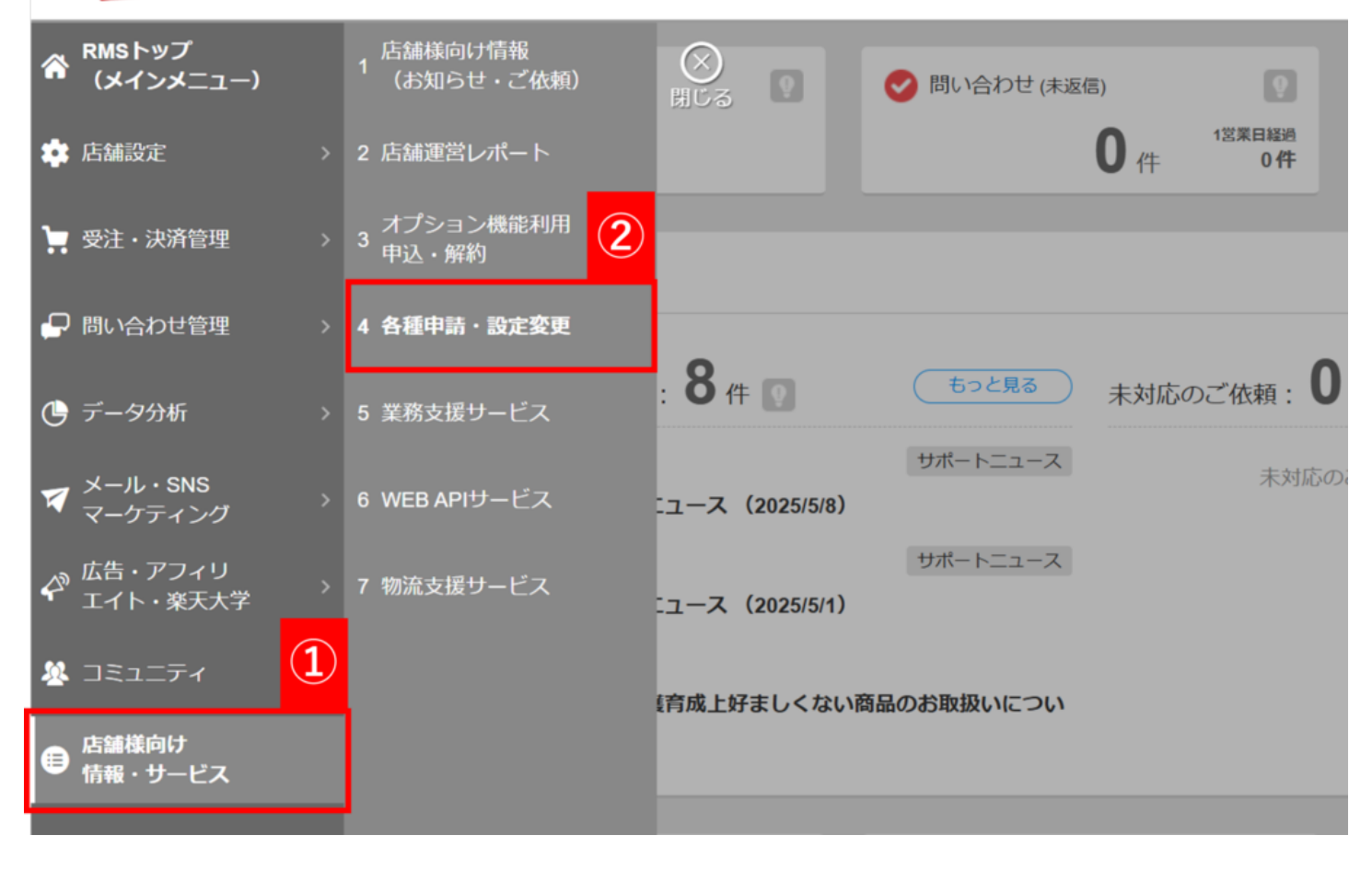

【1】RMSにログインし、[店舗様向け 情報・サービス]をクリックします。

【2】[各種申請・設定変更]をクリックします。

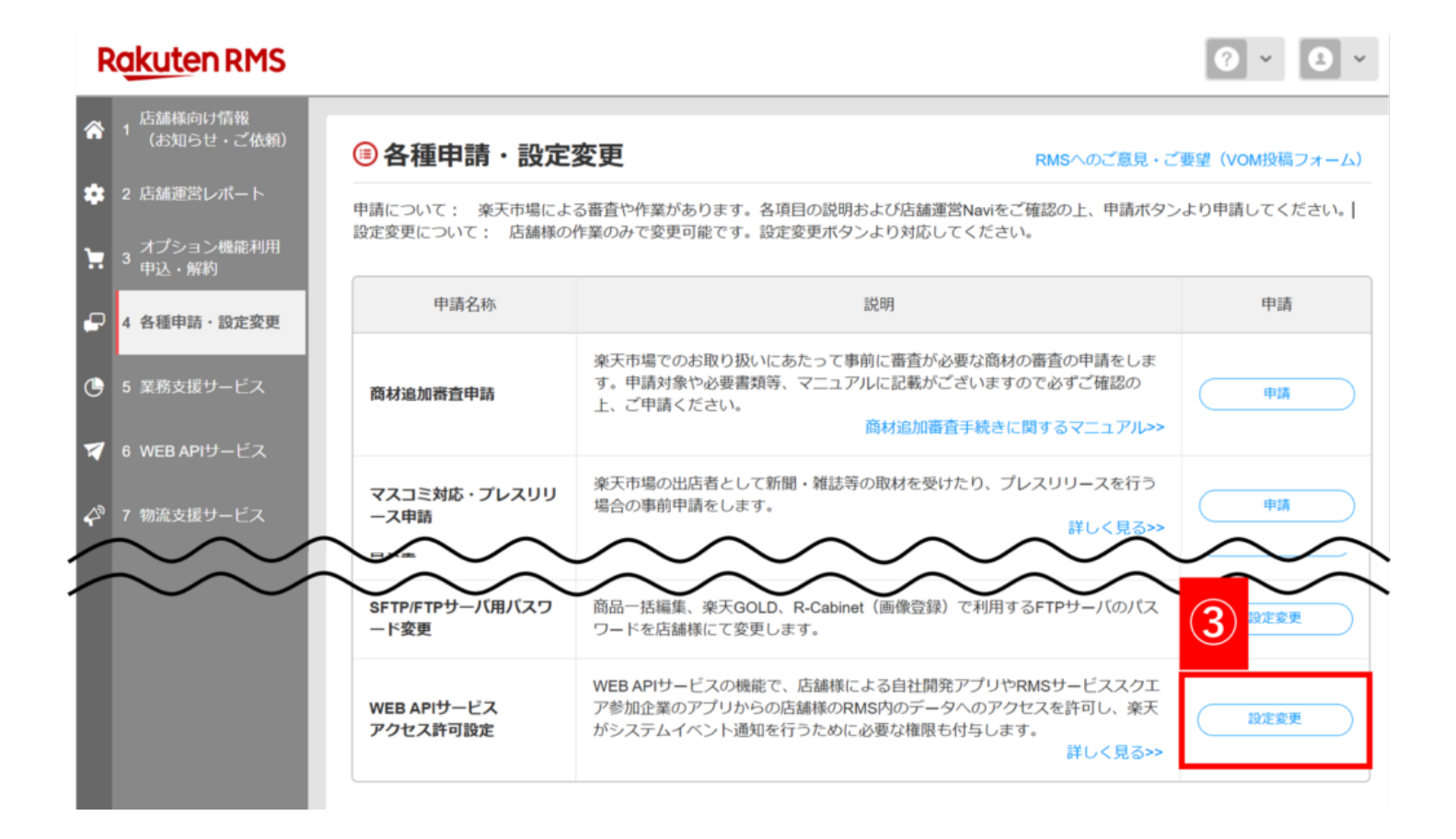

【3】[WEB APIサービスアクセス許可設定]の[設定変更]をクリックします。

| 1 サービス            |                  |                                         |              |            |              |       |
|-------------------|------------------|-----------------------------------------|--------------|------------|--------------|-------|
| -1 サービス一覧         | WEB API アクセス許可設定 |                                         |              |            | ×=1.         | ドルを見る |
| -2 由议、利用规约確認      | キーワード検索:         | ※アプリ登録者、アプリ名、ライセンス情報に対し                 | 、て部分一致検索を行いま | す。         |              |       |
| 1-3 API活用例        | アプリ登録者           | × 77114                                 |              | ライセンス情報    |              |       |
|                   | (システム開発企業)       | , ,,,,,,,,,,,,,,,,,,,,,,,,,,,,,,,,,,,,, | ライセンスキー      | ⇒ 有効期限 ⇒   | <b>KB</b> \$ | -110  |
| 2 利用設定            | 店舗様              | (アプリ名を登録してください)                         | 末尾4桁:A9fR    | 2025/05/26 | 利用中          | 詳細    |
| 1 アプリー覧           | 株式会社GoQSystem    | GoQ System (ごくーシステム)                    | 末尾4桁:tANT    | -          | 利用中 更新あり     | 2¥48  |
| 2 アプリ登録<br>3 サポート |                  |                                         |              |            |              | 4     |
| 1 楽天からのお知らせ       | システムイベント通知サー     | ビスアクセス許可設定                              |              |            | <b>マニ</b> ュ: | 5     |
| 7 お問い合わせ          | キーワード検索:         | ※会社名、サービス名、利用開始日、状態に対して                 | 「部分一致検索を行います |            |              |       |
| 2 Oldo -049 C     | 会社名              | 🗧 サービス名                                 |              | 利用開始日      | ÷ 秋服 (       | I¥HE  |
|                   |                  |                                         |              |            |              |       |

Rakuten Merchant Server © Rakuten Group, Inc.

【4】アプリ開発者:【株式会社GoQSystem】の行にある[詳細]をクリックします。

| 、利用規約確認  | キー情報                            | 有効期限                     | 秋慶 利用内 再修ちり |
|----------|---------------------------------|--------------------------|-------------|
| - 100 JM | <b>太川町 4 11:</b>                | -                        | 49月1日 定和のワ  |
| 24109    | ライセンスキーの詳細を表示する場合には、チェックボックスを選択 | し、「確認する」ボタンを押して下さい。      |             |
| 眼定       |                                 |                          |             |
| 192      | 5                               | キュリティチェック(必須)            |             |
| •        |                                 | ロボットによる操作ではありません         |             |
| 112      |                                 | E対策のために、画面の操作がロボットではなく、お |             |
| - N      | 8                               | *こ目身によるものであることを確認する項目です。 |             |
|          |                                 | 6                        |             |
| らのお知らせ   |                                 | 展る 確認する                  |             |
| 合わせ      |                                 |                          |             |
|          |                                 |                          | ▲ページの       |
| 編利用申請    |                                 |                          |             |
|          |                                 |                          |             |

- 【5】[ロボットによる操作ではありません]のチェックボックスにチェックを入れます。
- 【6】[確認する]をクリックします。

| ス一覧                         |                                                                                              | アプリ情報                                                                                                    |
|-----------------------------|----------------------------------------------------------------------------------------------|----------------------------------------------------------------------------------------------------|
|                             | システム開発企業                                                                                     | 株式会社GoQSystem                                                                                                    |
| 用規約確認                       | アプリ名                                                                                         | GoQ System (ごくーシステム)                                                                                                    |
| 産                           | <b>e</b> #                                                                                   | 実際の店舗運営から使いやすさを追求したクラウド型(ASP)一元管理システムです。<br>多店舗対応(楽天市場/Yahoo/Bidders/Amazon/電話/FAX)受注・商品・在庫・売上管理が1つのWebアブリケーションで管理できます。複数人ア<br>クセスマ剤は、「私メール2倍、逆り状子」や「広義者内の反比もコビー・ベーストなしのceVで置出・取込が可能!<br>商品データち約5モールに一括書出が行え、作業の効率化・時間知識が回れますバンディーと連動し入出向管理や、各モールのロイヤリティや利<br>計算も行えます。 |
|                             | アプリURL                                                                                       | http://goqsystem.com/                                                                                                    |
| K Constanting               | 有効期限                                                                                         | •                                                                                                    |
| 13                          | ライセンスキー                                                                                      |                                                                                                    |
| F                           |                                                                                              | ▲過去の利用情報を見る(クリックすると原開します)                                                                                                    |
|                             | 承認状態                                                                                         | 利用中                                                                                                    |
| のお知らせ                       | アプリが利用するAPTリスト                                                                               |                                                                                                    |
| p#                          | APIS                                                                                         | 内容                                                                                                    |
| () C                        | cabinet.file.delete                                                                          | 画像IDを指定して画像を削除フォルダに移動することができます。<br>This function enables the transfer of the image into Deletion folder by specifying the image ID.                                                                                                    |
|                             | cabinet.file.insert                                                                          | 画像ファイルを指定して画像を登録することができます。<br>This function enables the registration of the image by specifying the image file.                                                                                                    |
| 3108038279 <sup>-11</sup> ) | cabinet.file.update                                                                          | 画像IDを指定して画像情報を更新することができます。<br>This function enables the update of the image information by specifying the image ID.                                                                                                    |
|                             | cabinet.files.search                                                                         | 画像名を指定して画像を検索することができます。<br>This function enables the search of the image by specifying the image name.                                                                                                    |
|                             |                                                                                              | This runction effables the move of category information to a different category subordinate.                                                                                                    |
|                             | shop.category.update                                                                         | カデゴリ情報を更新することができます。<br>This function enables the updates of category information.                                                                                                    |
|                             | shop.categorysets.get                                                                        | 登録しているカテゴリセットの一覧を取得することができます。<br>This function enables the acquisition of the registered category sets list.                                                                                                    |
|                             | shop.shopStatus.get                                                                          | 特定のショップの移行状況や利用状況を確認できます。<br>You can check the migration status and usage status of a specific shop.                                                                                                    |
|                             | shop.shopStatus.get<br>アブリがアップデートされ、ほ<br>ごのアプリによる、上記のデー<br>アップデートによる新しいAPD<br>アップデートしない場合でも、 | 特定のショップの称けてただや利用で法を確認とさます。<br>You can check the migration status and usage status of a specific shop.<br>繊維情報へのアクセスが追加されました。<br>タアクセスを承認する場合には、「アップデートする」ボタンを選択してください。<br>の意加により、ライセンスの特別用いたのと場合がありますが、ご了承ください。<br>これまでご利用の機能は継続し                                      |

【7】ページ下部の[アップデートする]をクリックします。 ポップアップで再度[アップデートしますか?]と表示が出ますので、[OK]をクリックします。

| サービス                     | ライセンス情報                  |                                                                                                    |
|--------------------------|--------------------------|----------------------------------------------------------------------------------------------------|
| ー1 サービス一覧                |                          | アプリ情報                                                                                                    |
|                          | システム開発企業                 | 株式会社GoQSystem                                                                                                    |
| -2 中込、利用規約確認             | アプリ名                     | GoQ System (ごくーシステム)                                                                                                    |
| -3 API活用例<br>2 利用設定      |                          | 支票の店舗運営から使いやすさを追求したクラウド型(ASP)ー元管理システムです。<br>(保天市場/Yahoo/Bidders/Amazon/電話/FAX)受注 商品・在庫 先目電が1つのWebアプリケーションで管理できます。複数人ア<br>・ 国メール経営、送り以データ・伝営署等の受しもコピー・ベーストなしのcsvで置出・取込が可能!<br>S対応モールに一括書出が行え、作業の効率化・時間短編が図れますリンディーと運動し入出荷管理や、各モールのロイヤリティや利益<br>ます。 |
| a construction and       | アプリURL                   | system.com/                                                                                                    |
| -1 <i>PJV</i> - <b>m</b> | 有1交加期目標                  |                                                                                                    |
| 2-2 アプリ登録<br>3 サポート      | ライセンスキー                  | ▲過去の利用清報を見る(シリックすると展開します)                                                                                                    |
| 5 576 12                 | 承認状態                     | 利用中                                                                                                    |
| -1 楽天からのお知らせ             | アプリが利用するAPIリスト           |                                                                                                    |
| -2 お問い合わせ                | API名                     | 内容                                                                                                    |
| -3 テスト内編利用申請             | cabinet.file.delete      | 画像IDを指定して画像を削除フォルダに移動することができます。<br>This function enables the transfer of the image into Deletion folder by specifying the image ID.                                                                                                    |
|                          | cabinet.file.insert      | 画像ファイルを指定して画像を登録することができます。<br>This function enables the registration of the image by specifying the image file.                                                                                                    |
| 4 呼當情報(印刷組用中)            | cabinet.file.update      | 画像IDを指定して画像情報を更新することができます。<br>This function enables the update of the image information by specifying the image ID.                                                                                                    |
|                          | cabinet.files.search     | 画像名を加定して画像を検索することができます。<br>This function enables the search of the image by specifying the image name.                                                                                                    |
|                          | cabinet.folder.files.get | 指定したフォルダ内の通像一覧を取得することができます。<br>This function enables the acquisition of the list of the images stored in the specified folder.                                                                                                    |
|                          | cabinet.folder.insert    | フォルダを作成することができます。<br>This function enables the creation of a folder.                                                                                                    |

再度【4】【5】【6】の手順を行い、、 【8】[ライセンスキー]にの項目で表示されたライセンスキーをコピーします。

## WEBAPI設定

| WEBAPI設定 <b>(※この項目を</b>         | 入力して保存すると、API取得に切り替わります。)              |
|---------------------------------|----------------------------------------|
| ショップURL 🕜                       |                                        |
| ユーザーID 🕑<br>※現在は入力不要です          |                                        |
| serviceSecret                   | •••••                                  |
| licenseKey 😧                    | 9                                      |
| RMS Service Square<br>ライセンスキー O |                                        |
| 楽天ペイ取得ステータス                     | 注文確認待ち                                 |
| 楽天ペイ格納先ステータス<br>€               | 新規受付                                   |
| 受注を取得する日数 🚱                     | 7 日分                                   |
| 自動取得 🕜                          | ☑自動取得 10分 ~ 最終取得日時 2025-05-13 17:26:58 |
| 取得時間 😧                          | □受注後30分は取得しない                          |

【9】GoQSystemの受注管理にある【各種設定】>【モール詳細設定】>【楽天市場】をクリックします。 【WEBAPI設定】にある【RMS Service Square ライセンスキー】の項目に 【8】でコピーした内容を貼り付け、ページ下部の[設定を保存して次へ進む]をクリックします。

## WEBAPI設定

| WEBAPI設定 (※この項目を                | 入力して保存すると、API取得に切り替わります。)                         |
|---------------------------------|---------------------------------------------------|
| 仕様の切替までは【se<br>書きや削除をしないよ       | rviceSecret】【licensekey】を使用いたしますので、<br>うお願いいたします。 |
| serviceSecret @                 |                                                   |
| licenseKey 😧                    | •••••                                             |
| RMS Service Square<br>ライセンスキー 🔞 |                                                   |
| 楽天ペイ取得ステータス<br><b>②</b>         | 注文確認待ち                                            |
| 楽天ペイ格納先ステータス                    | 新規受付 ~                                            |
| 受注を取得する日数 💡                     | 7 日分                                              |
| 自動取得 😧                          | ☑自動取得 10分 ∨ 最終取得日時 2025-05-13 17:26:58            |
| 取得時間 😧                          | □受注後30分は取得しない                                     |

【serviceSecret】【licenceKey】は仕様の切替まで使用いたしますので、上書きや削除をしないようお願いいたします

また、仕様の切替日(6月中旬ごろ予定)までに【licenceKey】の有効期限が切れてしまう場合は、【licenceKey】の更 新作業をお願いいたします。

以上の方法でAPI承認の設定は完了です。

o